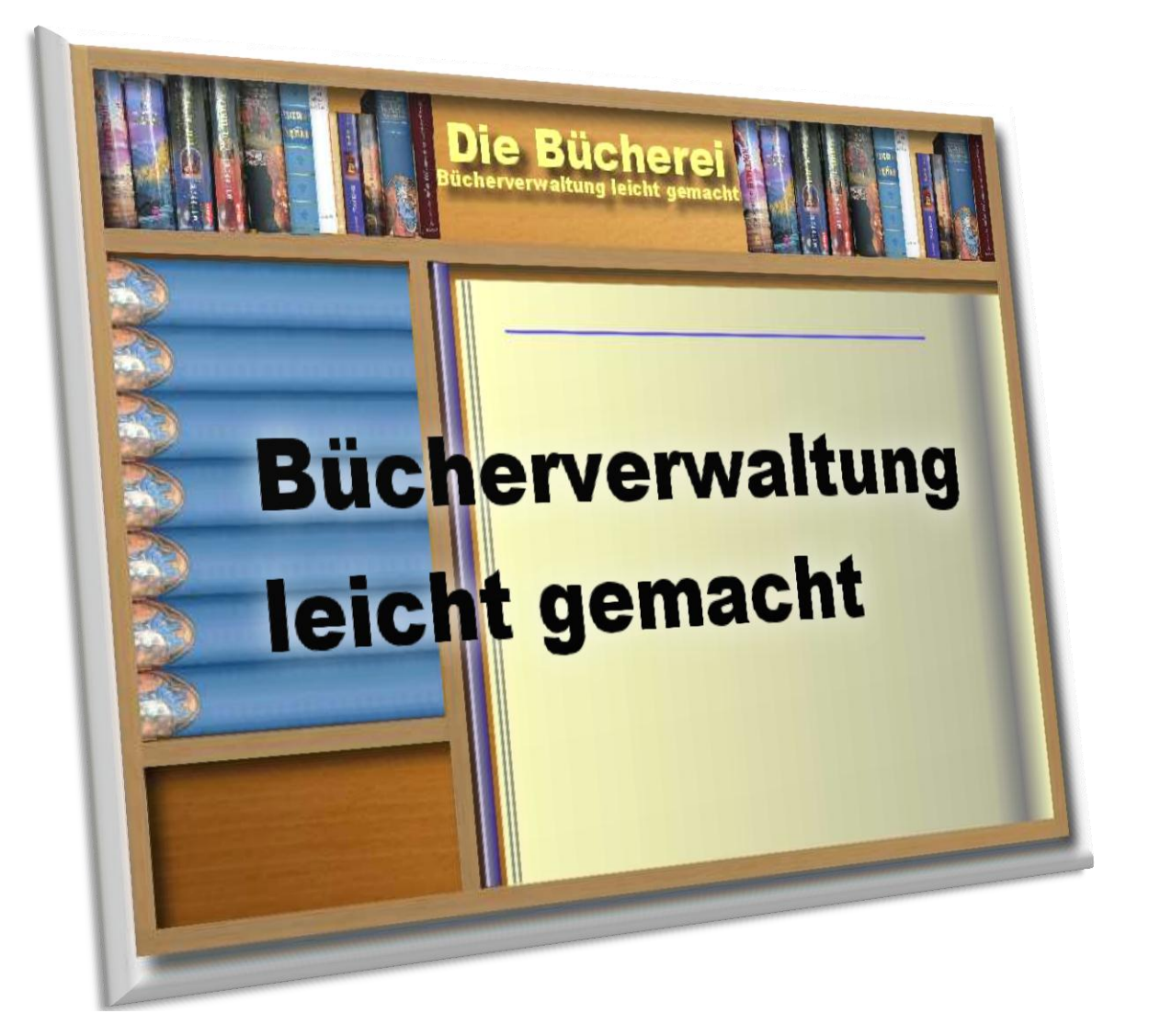

Aktuell ist Version 1.6.3.2 vom November 2012

Copyright Wolfgang Hallmann Partenheim

# **Die Bücherei**

# Historie

### Version 1.6.3.2 – November 2012

Bereinigungen/Änderungen:

HOLEN von ISBN Daten zum Buch:

Es kam zu einem Fehler wenn der Button HOLEN in der Version 1.6.3.1 geklickt wurde. Das ist jetzt behoben.

### Version 1.6.3.1 – Oktober 2012

Bereinigungen/Änderungen:

- Pflege von Bücherdaten:
   Wenn der Fokus ein einem Feld stand was verändert wurde und dann direkt
  - speichern geklickt wurde, ist der veränderte Inhalt nicht immer in der Datenbank gelandet. (Autor, Titel, Verlag)...
- Löschen von Genre-Typen im GenreEditor: gelöschte Einträge waren bei Bearbeiten von Büchern noch vorhanden. Es wird eine Bereinigung aller Genreanzeigen durchgeführt.
- Buchnummer zulässige Zeichen: Bindestrich und Schrägstrich (shift-7) sind jetzt zulässige Zeichen in der Buchnummer.
- Spalten sortieren in Rückgabe und Ausleihe (Personenmodus).
   Einige Spalten waren für das Sortieren mit dem falschen Feldnamen registriert und reagierten nicht auf den Sortierbefehl.
- Auswertungen: Historie zur Person: Suchfeld Straße. Der Filter war intern auf das falsche Feld Straße statt StrasseUndNr gesetzt.
- Auswertungen: Ausleihzeiten überschritten: Mindestzahl 7 auf 0 herab gesetzt und Hinweis im Fenster: *0=Alle ausgeliehenen anzeigen* ausgegeben. Damit lässt sie auf mit Einstellung 0 Tage eine Gesamtliste aller ausstehenden Bücher ziehen.
- Verlängern im Buchnr-Modus:

Durch einen unvollständigen Datenbankbefehl wurde das Transaktionsdatum nicht nur zum aktuellen Vorgang der Person gesetzt, sondern auch bei abgeschlossenen Vorgängen zu diesem Buch. Dadurch wurden falsche Personen als vermeindliche Besitzer oder Vorbesitzer angezeigt. Auf die Buchungsvorgänge hatte das jedoch keine Auswirkung. Der Fehler und die Datenbank wird automatisch mit der Version bereinigt.

#### Wichtiger HINWEIS vor der Installation:

Auch bei dieser Fassung wird nach dem ersten Start des Programms die Datenbank verändert. Sichern sie unbedingt wieder vorher die Datenbank und Programmdatei in

ein Unterverzeichnis (immer beide zusammen). Bei Problemen bitte E-Mail senden und wenn sogar zurück gestellt werden muss, dann IMMER beide Dateien zusammen zurückstellen!

#### FAZIT:

In dieser Version werden einige Probleme beseitigt und kleinere Erleichterungen eingeführt.

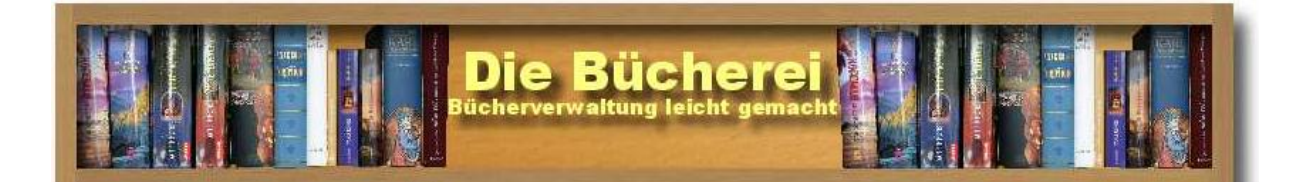

# **Einleitung:**

Dieses Programm zur Bücher-Verwaltung wurde in seiner Bedienung versucht so einfach wie möglich zu halten und dabei ergonomische Gesichtspunkte mit zu berücksichtigen. Ich hoffe, dass Sie als Nutzer das später auch bestätigen können. Wenn nicht, sagen Sie es mir, was Sie stört. Dann reden wir darüber (Kontaktangaben: Siehe Dokumentende).

### Was kann das Programm:

Für eine Verwaltung werden benötigt:

- Personenliste Wer leiht aus?
- Bücherliste Was kann man ausleihen?
- Ausleih- und Rückgabeaktivitäten
- Abfragen Was ich wissen will
- Einstellungen So soll es laufen
- Optional: Einen Barcode-Scanner einsetzen

### **Eigenschaften:**

Das Programm läuft seit dem Betriebssystem Windows2000 auf allen nachfolgenden Windows-Versionen ohne Änderungen. Derzeit zuletzt geprüfte Version Microsoft Windows © 7 Home

Die Daten werden in einer Microsoft-Access-Datenbank gespeichert. Das ist eine Datei mit der Endung MDB. Die Daten sind nicht verschlüsselt und könnten theoretisch in MS-Access manuell bearbeitet werden –war natürlich nicht zu empfehlen ist, weil schnell Inkonsistenzen entstehen werden. Dann wäre die Datenbank unbrauchbar – wer will das?

# Das Menü

Hier nur interessant sind:

DATEI → Beenden zum Verlassen des Programms. Das Speichern von Daten ist nicht nötig, da immer alles sofort gespeichert wird, was in einzelnen Aktionen abgewickelt wurde.

Unter *INFO*  $\rightarrow$  *Version* erfahren Sie die aktuelle Versionsnummer und das Release-Datum. Weiterhin kann das "Automatische Update" ausgeschaltet werden.

### **Die Karteireiter**

Sehen seit Version 1.4 so aus:

| ſ | Die Bücherei - WohaSoft (c) 2004-2007                                   |  |
|---|-------------------------------------------------------------------------|--|
|   | Datei Betrieb Verwaltung Hilfe                                          |  |
|   | 🍠 Ausleihen + Rückgabe 🥂 Personen 😻 Bücher 💋 Auswertungen Einstellungen |  |

Der aktive Karteireiter ist wie hier im Beispiel "Personen" mit einem Balken markiert. Es ist optisch zu sehen, dass dieser gerade vorne ist.

Zum Wechseln kann auch während angefangener Aktivitäten über einen Klick auf andere Karteikarten gewechselt werden. Beachten Sie, dass angefangene Aktionen z.B. eine Änderung der Person im Bearbeitungsmodus verbleibt. Kommen Sie auf den Karteireiter später zurück und beenden Sie die Aktion (z.B. Speichern oder Verwerfen). Dazu später mehr.

Gehen wir nun einmal die Karteikarten durch

# Karteikarte: PERSONEN

Hier ein Blick auf die Seite:

| 0 Klaus                              | me Nachname<br>Tester | Strasse<br>Hauptstrasse | HausNr<br>9 | Postleitza<br>12345 | Ort<br>Irgendwo  | TelefonVor<br>01234 | TelefonNachwahl<br>2362345 | 1 |
|--------------------------------------|-----------------------|-------------------------|-------------|---------------------|------------------|---------------------|----------------------------|---|
|                                      |                       |                         |             |                     |                  |                     |                            |   |
| <b>uchen / Anzeige e</b><br>Nachname | inschränken           | St                      | raße        |                     |                  | 2                   | Leeren                     |   |
| Personen bearbeite                   | n                     |                         |             |                     |                  |                     |                            |   |
| Personen-Nr.                         | Klaus                 | Freie Pers              | onen-Nr.    |                     | Telefon<br>Email | 01234               | 2362345                    |   |
| Nachname                             | Tester                |                         |             | Änd                 | erungsdatum      | 07.11.2004          | Heute                      |   |
| Straße + Nr.                         | ,<br>Hauptstrasse     | -                       | 9           |                     | 0                | ,                   |                            |   |
| PLZ + Ort                            | 12345 🚽 Irgendwo      |                         | ~           |                     | Ο                |                     |                            |   |
| Bemerkungen                          |                       |                         |             |                     |                  |                     | A<br>                      |   |

#### (1) Personenliste

a. In diesem Bereich sind alle gespeicherten Datensätze (Personen) zu sehen. Vor der selektierten (ausgewählten) Zeile ist ein ► zu sehen.

Dieser würde jetzt im Bereich (3) verwendet werden, wenn er bearbeitet werden sollte durch das Klicken auf einen Knopf im Bereich (4).

- b. Die Titelzeile über den Personen beschreibt den Feldinhalt. Durch einen Klick auf den Feldnamen, kann nach dieser Spalte sortiert werden. Nochmaliges Klicken auf die gleiche Spalte kehrt die Sortierreihenfolge um.
- c. Die Spaltenbreite kann angepasst werden, indem Sie mit der Maus auf den Spaltentrenner in der Kopfzeile klicken (Mauszeiger verändert sich), die Taste gedrückt halten und dann die Maus nach links oder rechts bewegen

#### (2) Suche / Anzeige einschränken

a. Die Felder Nachname und Straße ermöglichen es Ihnen die Personenliste (1) zu filtern. Tippen Sie einfach mal etwas in eines der Felder ein und Sie sehen was ich meine. Der Knopf rechts "Leeren" löscht den Filter wieder, wodurch oben in der Personenliste (1) sofort wieder der Gesamtbestand erscheint.

Die Verwendung von Leerstellen ist ab Version 1.6.2 nun möglich.

#### (3) Personen bearbeiten

- Dieser Bereich ist solange abgeschaltet (ausgegraut), bis einer der Knöpfe im Bereich darunter (4) betätigt wird und Eingaben erforderlich sind
- b. Hinweise zu einzelnen Feldern:.
  - i. Personen-Nr.

Sie ist die interne Referenz der Person für Ausleihvorgänge. Die Nummer muss eindeutig sein. Im Zweifelsfall kann der Knopf "Freie Personen-Nr." betätigt werden. Der findet eine und übernimmt sie als Vorschlag in das Feld davor.

- ii. In den Feldern, die ausgeklappt werden können (Str, PLZ, Ort, Telefon) tauchen alle bisher benutzten Feldinhalte zur schnelleren Auswahl auf.
- iii. Das Änderungsdatum wird automatisch vorgegeben und kann mit dem Knopf "Heute" jederzeit wieder zurückgesetzt werden.
- iv. Unter "Bemerkungen" ist Platz für Hinweise auf die Person egal ob gute oder schlechte ③

#### (4) Bearbeitungsfelder

- a. Im Bereich (4) finden Sie drei Gruppen von Knöpfen.
- b. Es sind nur Knöpfe aktiv (farbig), die zum aktuellen Zeitpunkt einen Sinn ergeben.
- c. Die erste Gruppe dient zum Blättern in den Datensätzen

- d. Die zweite Gruppe wird zum Bearbeiten eines Datensatzes benötigt
- e. In der letzten Gruppe können Personen gelöscht oder hinzugefügt werden.
- f. Für das LÖSCHEN von PERSONEN ist es notwendig, dass erst alle ausgeliehenen Bücher ausgetragen werden. Im Zweifelsfall wird darauf aufmerksam gemacht.

#### (5) Hinweise in der Fußzeile

a. Nützliche Infos finden Sie in der Fußzeile. Neben dem Rechnernamen und seiner Internet-Adresse, ist der aktuelle Datenbank Bearbeitungsmodus zu sehen. Dieser verändert sich, je nachdem was Sie gerade machen.

| 🔍 Anzeigen | 🔺 Verändern |
|------------|-------------|
|------------|-------------|

# Karteikarte: BÜCHER

Hier wieder zunächst ein Blick auf die Seite:

| Buchnumm Titel                       | trolch           | Untertitel       | Verfasser<br>Disneys | Verlag<br>Egmont         | Erschein<br>1997 | Auflage Genre<br>0 Kinderb |
|--------------------------------------|------------------|------------------|----------------------|--------------------------|------------------|----------------------------|
| Suchen / Anzeige einse<br>Buchnummer | hränken<br>Titel |                  | Verfasser            |                          |                  | Leeren                     |
| Buch bearbeiten                      | 2                | Freie Buchnummer | ]                    | Genre                    | Kinderbuch       |                            |
| Untertitel                           | asi unu oiroich  |                  | Erfas                | 2ustana<br>sungsdatum    | 07.11.2004       | Heute                      |
| Verfasser D<br>Verlag E              | sneys<br>gmont   | Ψ<br>Ψ           |                      | usleihstatus<br>ISRNLNi- | vorhanden        |                            |
| Erscheinungsjahr 1                   | 997              | Auflage 0        |                      | 1000111700.              | 1.13106100013    |                            |
| Inhaltskurzinfo                      |                  |                  |                      |                          |                  | *                          |

#### (1) Bücherliste

- a. In diesem Bereich sind alle gespeicherten Datensätze (Bücher) zu sehen. Vor der selektierten (ausgewählten) Zeile ist ein ▶ zu sehen. Dieser würde jetzt im Bereich (3) verwendet werden, wenn er bearbeitet werden sollte durch das Klicken auf einen Knopf im Bereich (4).
- b. Die Titelzeile über den Büchern beschreibt den Feldinhalt. Durch einen Klick auf den Feldnamen, kann nach dieser Spalte sortiert werden. Nochmaliges Klicken auf die gleiche Spalte kehrt die Sortierreihenfolge um.
- c. Die Spaltenbreite kann angepasst werden, indem Sie mit der Maus auf den Spaltentrenner in der Kopfzeile klicken (Mauszeiger verändert sich), die Taste gedrückt halten und dann die Maus nach links oder rechts bewegen

#### (2) Suche / Anzeige einschränken

- a. Die Felder Buchnummer, Titel und Verfasser ermöglichen es Ihnen die Bücherliste (1) zu filtern. Tippen Sie einfach mal etwas in eines der Felder ein und Sie sehen was ich meine. Der Knopf rechts "Leeren" löscht den Filter wieder, wodurch oben in der Bücherliste (1) sofort wieder der Gesamtbestand erscheint.
- b. Die Verwendung von Leerstellen ist ab Version 1.6.2 nun möglich.
- c. In das Feld Buch-Nr. kann ab Version 1.6.3 <u>auch die ISBN-Nr</u>. eingefügt werden. Sie wird sofort gegen die Buch-Nr. ersetzt. Dadurch kann per Scanner über den Umweg der ISBN-Nr. das Buch identifiziert werden.

#### (3) Bücher bearbeiten

- Dieser Bereich ist solange abgeschaltet (ausgegraut), bis einer der Knöpf im Bereich darunter (4) betätigt wird und eingaben erforderlich sind
- b. Hinweise zu einzelnen Feldern:.
  - i. Buchnummer:
    - Sie ist die interne Referenz des Buchs für Ausleihvorgänge. Die Nummer muss eindeutig sein. Im Zweifelsfall kann der Knopf "Freie Buchnummer" betätigt werden. Der findet eine und übernimmt sie als Vorschlag in das Feld davor.
  - ii. In den Feldern, die ausgeklappt werden können (Verfasser, Verlag, Genre, Zustand und Ausleihstatus) tauchen alle bisher benutzten Feldinhalte zur schnelleren Auswahl auf.
  - iii. Das Erfassungsdatum wird automatisch vorgegeben und kann mit dem Knopf "Heute" jederzeit wieder zurückgesetzt werden.
  - iv. Unter "Inhaltskurzinfo" ist Platz für eine Kurzbeschreibung des Inhaltes, oder andere persönliche Hinweise
  - v. Neu ab Version 1.6.3: ISBN-Nr mit Möglichkeit einer Onlineabfrage

#### (4) Bearbeitungsfelder

- a. Im Bereich (4) finden Sie drei Gruppen von Knöpfen.
- b. Es sind nur Knöpfe aktiv (farbig), die zum aktuellen Zeitpunkt einen Sinn ergeben.
- c. Die erste Gruppe dient zum Blättern in den Datensätzen
- d. Die zweite Gruppe wird zum Bearbeiten eines Datensatzes benötigt
- e. In der letzten Gruppe können Bücher gelöscht oder hinzugefügt werden.
- f. Das LÖSCHEN von BÜCHERN löscht nach einer Sicherheitsabfrage nicht nur das Buch, sondern auch alle Referenzen darauf. Damit taucht das Buch auch nicht mehr in Abfragen zu einer Historie (zur Person) auf. Beim Löschen von Fremdkontingenten ist das ebenso.

### Karteikarte: Ausleihen + Rückgabe

Hier gibt es zwei unterschiedliche Methoden, zwischen denen individuell im Reiter "Einstellungen" gewechselt werden kann oder direkt im ersten Feld mit STRG-W.

#### 1. Methode

Die zuerst implementierte Art Bücher ein- oder auszubuchen wird nach folgenden Schritten durchgeführt:

- Person identifizieren
- Aktion wählen (Ausleihen, Rückgabe, Verlängern)
- Buch identifizieren
- Den Knopf "BUCHEN" drücken

Diese Methode hat den Vorteil, dass man alle offenen Bücher zu einer Person sieht.

| Straße                                             | L32 L19 Berker, Marthias Prarroasse |
|----------------------------------------------------|-------------------------------------|
| Aktion auswählen<br>Ausleihen  Kückgabe Verlängern | <b>Ausleihe buchen</b>              |
|                                                    | · · · · · · ·                       |

**Verlängern** setzt das Datum der Ausleihe auf das neue Tagesdatum. Damit sieht es aus, als ob das Buch heute erst entliehen wurde. Man spart sich damit den Schritt RÜCKGABE mit anschließender erneuter AUSLEIHE.

Der Aktionsknopf, der die Buchung durchführt, zeigt deutlich an, was er macht: Hier jetzt "Ausleihe buchen".

Die Farbgebung:. Der Knopf, der die gerade eingestellte Aktion zeigt, wird farbig hervorgehoben. Alle anderen Knöpfe bleiben neutral.

#### 2. Methode

Große Büchereien nutzen die folgende Methode, besonders deswegen, weil meist eine Unterstützung durch einen Barcode-Leser gegeben ist. Auch die Datenbankvorgänge laufen schneller, was wieder ideal für langsame Rechner ist.

Der "Buchnummern-Modus" hängt sich einzig und alleine an der Nummer des Buches auf. Damit ergeben sich folgende Schritte:

- Buchnummer oder alternativ auch die ISBN-Nr. eingeben/einscannen (Wenn Scanner kein Return f
  ürs Auslösen der Suche sendet dann manuell "Suchen" klicken). Die ISBN-Nr wird gegen die Buchnummer ersetzt.
- Möglichkeit A: Buch ist vorhanden Es wird eine Ausleihe eingeleitet

|               | odenen | Titel      | Otto ist ein Nashorn        | [7.5 0 2 <sup>1</sup> ] |
|---------------|--------|------------|-----------------------------|-------------------------|
|               |        | Untertitel | Wer trampelt da im roten Ha | aus                     |
| Ausleihstatus |        | Verfasser  | Ole Lund Kirkegaard         |                         |
| vorhanden     |        | Zustand    | gebraucht                   | Genre Kinderbuch        |

- Wer möchte dieses Buch ausleihen? Identifizieren Sie den Leser
- Drücken Sie auf "Ausleihe buchen"

oder

- Buchnummer eingeben
- Möglichkeit B: Buch ist ausgeliehen Rückgabe oder Verlängern?
   Ausleihen + Rückgabe Verlängern
   Buch ist ausgeliehen Rückgabe oder Verlängern?

| Buchnummern-Modus            | Duck Ma           |                       |
|------------------------------|-------------------|-----------------------|
| Buch-Nr eingeben 1457 Suchen | Buch-INr<br>Titel | Rebeccas Vermächtnis  |
|                              | Untertitel        |                       |
| Ausleihstatus                | Verfasser         | Susan Hill            |
| verliehen                    | Zustand           | gebraucht Genre Roman |

• Wählen Sie einen der Knöpfe "Rückgabe" oder "Verlängern"

| -Ausgeliehen an           |                  |                                               |              |
|---------------------------|------------------|-----------------------------------------------|--------------|
| PersonenNr                | Name             | Ort/Straße                                    | Telefon      |
| 6                         | Hollmonn, August | 55268 Partonholes, Filk, non Wellbeurstet, 42 | 06732[ 64667 |
| Ausgeliehen<br>16.09.2011 | Rückgabe am      | Rückgabe buchen                               | >            |

Der Focus liegt auf "Rückgabe". Enter-Taste drücken reicht zur Buchung aus.

oder

- Buchnummer eingeben
- Möglichkeit C: Buchnummer gibt es nicht.

| Ruchnummern-Modus               |               |
|---------------------------------|---------------|
| Buch-Nr eingeben 1458895 Suchen | Buch-Nr       |
|                                 | Titel         |
|                                 | Untertitel    |
| Ausleihstatus                   | Verfasser     |
| Nicht im Katalog                | Zustand Genre |

#### ISBN-Nummer nacherfassen

Ist ihnen eben auf der letzten Seite das Symbol mit dem Barcode aufgefallen? Nicht, dann blättern sie gerade nochmal eine Seite zurück.

Kunden, die schon die Bestände erfasst haben und gerne den Einsatz eines Scanners beginnen wollen, müssten für die Bücher ab sofort dann die ISBN-Nummern nacherfassen. Die ganze Bibliothek auf einmal nachzubearbeiten kostet eine Menge Zeit.

Sie bekommen deshalb hier die Möglichkeit, gerade vorbeilaufende Bücher mal eben nachzuarbeiten. Auf diese Weise gibt es kaum extra Aufwand und die Daten werden über die Zeit hinweg sozusagen automatisch gesammelt.

Der Barcode-Knopf taucht nicht immer auf. Nur dann, wenn zu diesem Buch kein ISBN-Code gespeichert ist. Wenn Sie auf die Schaltfläche klicken wird rechts daneben ein Feld angezeigt und der Cursor hinein gestellt. Scannen Sie das gerade vorliegende Buch. Die eingescannte Nummer wird sofort zum Buch gespeichert wenn sie Return drücken. Macht das der Scanner für Sie, dann verschwindet unmittelbar danach das Symbol samt Eingabefeld. Es erfolgt KEINE Suche im Internet. Die bereits erfassten Buchdaten bleiben erhalten. Nur die ISBN-Nr wird noch hinterlegt.

#### Zusatzinfo: Vorbesitzer

Ist ein Buch vorhanden und eine Ausleihe eingeleitet, können über den Knopf "Vorbesitzer anzeigen" die Daten des letzten Ausleihers angezeigt werden.

| 🌏 Ausleihen + Rückgabe 🦙 Personen 😻 Bücher 🥝 Aus | swertungen 👕 | Einstellungen         |
|--------------------------------------------------|--------------|-----------------------|
| Buchnummern-Modus                                |              |                       |
| Buch-Nr eingeben 1455 Suchen                     | Buch-Nr      | 1455                  |
|                                                  | Titel        | Was bleibt mir übrig  |
|                                                  | Untertitel   |                       |
| Ausleihstatus                                    | Verfasser    | Dieter Hildebrandt    |
| vorhanden                                        | Zustand      | gebraucht Genre Roman |
| Vorbesitzer ausblenden                           |              |                       |
| PersonenNr Name  83                              | Ort/Straße   | Telefon               |
| Ausgeliehen Rückgabe am [16.09.2011 [16.09.2011  | ,            |                       |

#### Bücher oder Personen identifizieren:

Bei verschiedenen Aktionen (Ausleihen, Rückgabe, Auswertungen) kommt es vor, dass Sie Bücher oder Personen identifizieren müssen.

Anhand des folgenden Beispiels gebe ich Ihnen ein paar Hinweise zum Umgang:

| Die Bücherei - WohaSoft (c) 2004-2007                                   |                      |     |         |              |                      |                   |  |  |
|-------------------------------------------------------------------------|----------------------|-----|---------|--------------|----------------------|-------------------|--|--|
| Datei Betrieb Verwaltung Hilfe                                          |                      |     |         |              |                      |                   |  |  |
| 💭 Ausleihen + Rückgabe 🖓 Personen 🎉 Bücher 🤪 Auswertungen Einstellungen |                      |     |         |              |                      |                   |  |  |
| Person identifizieren                                                   |                      |     |         |              |                      |                   |  |  |
| Name                                                                    | Tester, Klaus        | _   | Persone | Person       | Name                 | StrasseUndNr      |  |  |
| Straße + Nr.                                                            | Hauptstrasse 9       | - 1 | 20      | (            | ) Tester, Klaus      | Hauptstrasse 9    |  |  |
| PLZ + Ort                                                               | 12345 Irgendwo       | _   |         |              |                      |                   |  |  |
| Telefon                                                                 | 01234 2362345        | _   |         |              |                      |                   |  |  |
| Email                                                                   |                      | _   |         |              |                      |                   |  |  |
| · · · · · · · · · · · · · · · · · · ·                                   |                      |     |         |              |                      |                   |  |  |
| Nachname                                                                | Leer                 | en  |         |              |                      |                   |  |  |
| Straße                                                                  |                      |     |         |              |                      | 4                 |  |  |
| l                                                                       |                      |     |         |              |                      |                   |  |  |
| Aktion auswählen                                                        |                      |     |         |              |                      |                   |  |  |
| >> Ausleihen                                                            | N Rückgabe           |     | 2       | Ausleihe t   | ouchen               |                   |  |  |
|                                                                         |                      |     |         |              |                      |                   |  |  |
|                                                                         |                      |     |         |              |                      |                   |  |  |
| Buch-Nr                                                                 |                      |     | ( Puel  | havenaa      | Tital                | Untortitol        |  |  |
| Titol                                                                   | IZ                   |     | / DUC   | nnummer<br>2 | In der Pampas        | Wo Kleintiere leb |  |  |
| Verfeeser                                                               | jin der Pampas       | _ [ |         | 3            | Unter Wald und Wiese |                   |  |  |
| venasser                                                                | Peter Schnautzbart   |     |         |              |                      |                   |  |  |
| Buch-Nr                                                                 | Lee                  | ren |         |              |                      |                   |  |  |
| Titel                                                                   |                      |     |         |              |                      |                   |  |  |
| Verfasser                                                               |                      |     |         |              |                      |                   |  |  |
|                                                                         | ,                    |     |         |              |                      |                   |  |  |
|                                                                         |                      |     |         |              |                      |                   |  |  |
|                                                                         |                      |     |         |              |                      |                   |  |  |
| Rechnername: mnzho00                                                    | 09 IP: 192.168.0.111 |     |         |              |                      | .:                |  |  |

Sie sehen in der obigen Maske drei Blöcke die für sich mit einem Rahmen umzogen sind. Im ersten Block soll eine Person identifiziert werden, im dritten Block ein Buch.

In beiden Gruppen haben Sie 2 Möglichkeiten:

- a) Das Datenbankfenster rechts zeigt alle Datensätze an. Sie bewegen sich in der Liste bis zur gewünschten Position und klicken in die betroffene Zeile. Das Dreieck ▶ in der ersten Spalte weist auf die Auswahl hin. Im Block links neben dem Datenbankfenster (graue Felder) werden die Details übernommen. Sie sind fertig mit der Suche.
- b) Sie können auch in den Feldern Nachname, Straße, Buch-Nr, Titel und Verfasser wieder filtern. Sobald Sie dort anfangen etwas einzutippen, reduziert sich rechts in der Datenbankliste der Inhalt auf die reduzierte Menge. Sobald rechts nur noch wenige Einträge übrig bleiben, klicken Sie wieder auf die richtige Zeile bis diese mit ▶ markiert ist. Sie sind fertig und können weiter machen.

# Einstellungen – und ihre Bedeutung

| Datei Info         ▲Ausleihen + Rückgabe       Personen       Bücher       Personen       Personen         ▲Ausleihen + Rückgabe       Personen       Bücher       Personen       Personen         ▲Allgemeine Einstellungen       Datensicherung bei Programmende erfragen         Automatische Buchnummenerstellung sieht nur       Importure       Importure         Buchungsmodus wählen       Personen       Importure         Pflege der Genre-Typen       Importure       Direkt bei Google Books suchen         Suchbegriff (z.B. ISBN-Nr.) :       Importure büchern im MAB Format         Importvorgang starten       Direkt bei ISBNDB.ORG suchen                                                                                                    | Die Bücherei - WohaSoft (c) 2004-2011                                                                                                    |                                 |  |  |  |  |  |  |
|----------------------------------------------------------------------------------------------------|----------------------------------------------------------------------------------------------------|---------------------------------|--|--|--|--|--|--|
| Ausleichen + Rückgabe Personen Bücher Auswertungen Einstellungen  Allgemeine Einstellungen  Datensicherung bei Programmende erfragen  Automatische Buchnummenerstellung sieht nur  Direkt bei Google Books suchen  Buchungsmodus wählen  Referenz über Person Referenz über Buch-Nr.  Pflege der Genre-Typen  Genre-Typen Editor  Importieren von Büchern im MAB Format  Importvorgang starten  Importvorgang starten  Kauswertungen  Peinstellungen  Peinstellungen  Peinstellungen  Peinstellungen  Pinstellungen  Pinstellungen  Direkt bei ISBNDB.ORG suchen  Suchbegriff (z.B. ISBN-Nr.):  Importvorgang starten  Nethen in Suchbegriff (z.B. ISBN-Nr.):  Direkt bei ISBNDB.ORG suchen  Suchbegriff (z.B. ISBN-Nr.):                                                                                                    | Datei Info                                                                                                    |                                 |  |  |  |  |  |  |
| Allgemeine Einstellungen   Datensicherung bei Programmende erfragen   Automatische Buchnummenerstellung sieht nur                                                                                                    | 💭 Ausleihen + Rückgabe 😽 Personen 🌾 Bücher 🦃 Auswertungen 👕 Einstellungen                                                                      |                                 |  |  |  |  |  |  |
| Allgemeine Einstellungen   Datensicherung bei Programmende erfragen   Automatische Buchnummenerstellung sieht nur    Datenbank komprimieren    Buchungsmodus wählen Referenz über Person      Referenz über Person      Referenz Typen     Genre-Typen Editor           Direkt bei ISBNDB.ORG suchen      Suchbegriff (z.B. ISBN-Nr.):     Direkt bei ISBNDB.ORG suchen  Suchbegriff (z.B. ISBN-Nr.):  Importvorgang starten ISBNdbcom                                                                                                    |                                                                                                    |                                 |  |  |  |  |  |  |
| □ Datensicherung bei Programmende erfragen   Automatische Buchnummenerstellung sieht nur   ⑥ ① Datenbank komprimieren     Buchungsmodus wählen   ○ Referenz über Person   ○ Referenz über Person   ○ Referenz über Buch-Nr.     Pflege der Genre-Typen   ⑧ Genre-Typen Editor     Direkt bei ISBNDB.ORG suchen   Suchbegriff (z.B. ISBN-Nr.):     Direkt bei ISBNDB.ORG suchen   Suchbegriff (z.B. ISBN-Nr.):     Importieren von Büchern im MAB Format      Importvorgang starten                                                                                                    | Allgemeine Einstellungen                                                                                                    |                                 |  |  |  |  |  |  |
| Automatische Buchnummenerstellung sieht nur 6 stellige Werte (z.B. können damit Fremdkontingente mit höheren Zahlen ausgeschlossen werden)   Importueren zuber Buch-Nr. Direkt bei Google Books suchen   Suchbegriff (z.B. ISBN-Nr.):   Importvorgang starten Importvorgang starten                                                                                                    | 🗖 Datensicherung bei Programmende erfragen                                                                                                    |                                 |  |  |  |  |  |  |
| Datenbank komprimieren   Buchungsmodus wählen   Referenz über Person   Referenz über Person   Referenz Berger Person   Referenz Berger Person | Automatische Buchnummenerstellung sieht nur 🛛 6 🜩 stellige Werte (z.B. können damit Fremdkontingente mit höheren Zahlen ausgeschlossen werden) |                                 |  |  |  |  |  |  |
| Buchungsmodus wählen   Referenz über Person   Referenz über Person   Genre-Typen   Genre-Typen Editor     Direkt bei ISBNDB.ORG suchen   Suchbegriff (z.B. ISBN-Nr.):     Importvorgang starten     ISBNdb.com                                                                                                    | Totenbank komprimieren                                                                                                    |                                 |  |  |  |  |  |  |
| Buchdingslindus warnen   Referenz über Person   Pflege der Genre-Typen   Genre-Typen Editor     Importieren von Büchern im MAB Format     Direkt bei ISBNDB.ORG suchen   Suchbegriff (z.B. ISBN-Nr.):     Direkt bei ISBNDB.ORG suchen     Suchbegriff (z.B. ISBN-Nr.):                                                                                                    | -Rushungamodus wählen                                                                                                    | - Dirakt hai Gaada Baaka sushan |  |  |  |  |  |  |
| Pflege der Genre-Typen                                                                                                    | Referenz über Person     O     Referenz über Buch-Nr.                                                                                          |                                 |  |  |  |  |  |  |
| Pflege der Genre-Typen                                                                                                    |                                                                                                    |                                 |  |  |  |  |  |  |
| Genre-Typen Editor     Importieren von Büchern im MAB Format     Suchbegriff (z.B. ISBN-Nr.):     Importvorgang starten     ISBNdb.com                                                                                                    | Pflege der Genre-Typen                                                                                                    |                                 |  |  |  |  |  |  |
| Importieren von Büchern im MAB Format         Importvorgang starten                                                                                                    |                                                                                                    | Google bücher                   |  |  |  |  |  |  |
| Importieren von Büchern im MAB Format         Importvorgang starten    ISBNdb.com                                                                                                    | Genre-Typen Editor                                                                                                    | 0                               |  |  |  |  |  |  |
| Importieren von Büchern im MAB Format       Importvorgang starten                                                                                                    |                                                                                                    | Direkt bei ISBNDB OBG suchen    |  |  |  |  |  |  |
| Importieren von Büchern im MAB Format                                                                                                    |                                                                                                    | Suchberriff (z.B. ISBN-Nr.):    |  |  |  |  |  |  |
| ISBNdb.com                                                                                                    | Importieren von Büchern im MAB Format                                                                                                    |                                 |  |  |  |  |  |  |
| Importvorgang starten ISBNdb.com                                                                                                    |                                                                                                    |                                 |  |  |  |  |  |  |
|                                                                                                    | Importvorgang starten                                                                                                    | ISBNdb.com                      |  |  |  |  |  |  |
|                                                                                                    |                                                                                                    |                                 |  |  |  |  |  |  |

#### ALLGEMEINE EINSTELLUNGEN

#### Datensicherung

Wenn diese Option gesetzt ist, wird beim Versuch das Programm zu beenden noch die folgende Dialog-Box erscheinen, mit der Sie die Datenbank auf ein Sicherungslaufwerk (verzeichnis) kopieren können.

| 😔 Datensicherung                |        |
|---------------------------------|--------|
| Zielpfad C:\Temp\ov\            | 6      |
| Informationen zum Kopiervorgang |        |
|                                 | ~      |
|                                 |        |
|                                 |        |
|                                 |        |
|                                 | $\sim$ |
| Kopieren Abbrechen              |        |

In der Zeile "Zielpfad" können Sie durch Klick auf den gelben Ordner rechts ein neues Verzeichnis wählen.

Die Aktion "Kopieren" legt dann dort eine Kopie der Datenbank an (aber nur der Datenbank. Die Programmversion "Buecherei.exe" wird nicht an dieser Stelle gesichert).

**VORSICHT:** Verwenden sie keine Pfade wie C:\ oder C:\Programme oder C:\Windows. Das funktioniert zwar, aber sie werden ihre Datensicherung kaum wieder finden. Windows lenkt alle unsauberen Zugriffe auf geschützte Verzeichnisse um nach C:\Users\{Benutzername}\AppData\Local\VirtualStore\ und hängt dort dann \Programme\ oder \Windows\ an.

#### Einschränkungen automatische Buchnummerngenerierung

(Nur interessant, wenn Fremdkontingente importiert wurden)

Bei der Betätigung des Buttons "Freie Buchnummer" wird per Datenbankabfrage die höchste Buchnummer + 1 angeboten. Das funktioniert zuverlässig bei normalem Betrieb.

Hat man aber Fremdkontingente einer anderen Bücherei importiert, dann sind deren Buchnummern in der Regel viel höher als die eigenen Bücher. Man möchte dann, dass die automatischen Buchnummern auf der Basis der eigenen Bücher mit kleinerer Zahl angeboten werden.

Sie können hier die Anzahl der Stellen angeben, die zu ihrem eigenen Nummernkreis gehören. Nummern darüber werden nicht zur Bestimmung berücksichtigt.

Beispiel: Sie vergeben gerade die Nummer 1950, haben aber noch

Fremdkontingente mit Buchnummernkreisen von 2.000.000 – 3.000.000 importiert. Beschränken Sie die Vergabe auf z.b. 6 Stellen ein (für die Zukunft), dann vergibt die "Freie Buchnummer" die Zahl 1951 und nicht 3.000.001.

→ Nummern, die zwischendrin wieder frei geworden sind, können nicht von diesem Automatismus berücksichtigt werden.

#### Datenbank komprimieren

Die Datenbankdatei ist eine Microsoft-Access Datenbank. Diese hat die Eigenschaft, dass gelöschte Datensätze die Datei nicht zwangsläufig auch wieder kleiner machen. Nur bei ganz vielen Transaktionen und gelöschten Einträgen macht es Sinn, gelegentlich manuell eine Komprimierung zu beauftragen. Das Programm erledigt das dann beim nächsten Start für Sie, zu einem Zeitpunkt, wo die Datenbank noch nicht für die Anwendung geöffnet ist. Nach der Komprimierung sollte die MDB Datei wieder kleiner geworden sein.

Empfehlung: alle 6-12 Monate einmal durchführen. Es schadet aber nichts, wenn sie es öfters machen. Das Öffnen bei Programmstart dauert dann nur einen Moment länger.

### **BUCHUNGSMODUS WÄHLEN**

Hier können Sie zwischen den beiden oben geschilderten Buchungs-Modi wählen. Sobald die Einstellung geändert wird, erscheint die gewünschte Maske. Der Karteireiter "Einstellungen" wird dabei automatisch verlassen. Alternativ kann der Modus auch jederzeit mit STRG-W (=Wechsel) in der Buchungsaktion umgeschaltet werden.

#### Referenz über Person

Dies ist die zuerst implementierte Variante gewesen. Zuerst wird die Person identifiziert, dann die Aktion bestimmt und als letztes das Buch/ die Bücher der Person. Vorteil der Methode: Sie sehen alle offenen Bücher der Person.

#### Referenz über das Buch

Sie geben in diesem Modus immer die Buchnummer ein. Je nachdem ob das Buch vorhanden ist oder nicht werden die weiteren Schritte angeboten.

Die Veränderung der Auswahl wird sofort gespeichert und bleibt erhalten.

#### PFLEGE DER GENRE-TYPEN

Mit der Version 1.6 wird es ihnen ermöglicht endlich die Genre-Typen selber zu pflegen. Dabei können neue hinzugefügt, alte umbenannt und unter gewissen Umständen auch welche gelöscht werden. Letzterer Vorgang bedingt, dass kein Buch diesen Typ mehr benutzt.

| Pfl           | ege der Genre-Typen |        |            |         | x |  |  |
|---------------|---------------------|--------|------------|---------|---|--|--|
| En Hinzufügen |                     |        |            |         |   |  |  |
|               |                     |        |            |         |   |  |  |
|               | Genre-Name          | Anzahl | Umbenennen | Löschen |   |  |  |
|               | Autobücher          | 1      |            |         |   |  |  |
|               | Bildungslektüre     | 0      |            | X       |   |  |  |
|               | Biografie           | 13     |            |         |   |  |  |
| L             | Fantasy             | 13     |            |         |   |  |  |
|               | Jugendbuch          | 195    |            |         |   |  |  |
| L             | Kinderbuch          | 1585   |            |         |   |  |  |
| L             | nicht definiert     | 1074   |            |         |   |  |  |
|               | Religiöses Buch     | 39     |            |         |   |  |  |
|               | Romano              | 1011   |            |         |   |  |  |
|               | Sachbuch            | 242    |            |         |   |  |  |
|               | Sicence Fiction     | 21     |            |         |   |  |  |
| Γ             |                     |        |            |         |   |  |  |
| L             |                     |        |            |         |   |  |  |
|               |                     |        |            | Fertio  | , |  |  |
|               |                     |        |            |         | , |  |  |

Wenn er Dialog gestartet wird, zeigt er erst einmal alle Einträge an. Die Spalte Anzahl zeigt, wie viele Bücher diesen Genre zurzeit benutzen. Die Symbole "Stift" und "Kreuz" sind zum Klicken da.

#### Neuen Typ anlegen

"Hinzufügen" oben links klicken und dann in das erscheinende Feld den Namen tippen. Ist der Titel schon vorhanden, wird er abgelehnt (Doppelte gibt es nicht). Anderenfalls wird die Aufnahme bestätigt und er erscheint zunächst mit "0" Zuordnungen. Jetzt können Sie ihn noch löschen (rotes Kreuz erscheint dahinter).

#### Umbenennen

Soll ein Titel umbenannt werden, dann einfach auf den Stift klicken und im Feld oben den Namen editieren. Doppelte darf es wieder nicht geben, ansonsten bleibt die Zuordnung zu den Objekten erhalten – nur der Name wird geändert.

Löschen Das geht wie erwähnt nur, wenn der Typ noch von keinem Buch benutzt wurde.

#### **IMPORTIEREN VON BÜCHERDATEN IM MAB FORMAT**

Da auch Bücher als Kontingent von einer anderen Bücherei verwaltet werden sollen, müssen diese Bücher importiert werden. Im aktuellen Fall konnte die Bücherei eine Liste in Dateiform aushändigen. In dieser Datei stehen alle wichtigen Daten, die anhand eines genormten Bibliotheks-Schlüsselsystems erkannt und in die vorhandenen Felder übernommen werden können. Dazu gehört ab V. 1.6.3 jetzt auch die ISBN-Nummer.

Der Vorgang des Einlesens wird über diesen Knopf "Importvorgang starten" begonnen.

| Die Bücherei - Import von MAB Daten                                                                                                    |                          |
|----------------------------------------------------------------------------------------------------|--------------------------|
| Importdatei auswählen<br>D:\Programme\Delphi7\Projects\buecherei\_\$\L000248.MAB                                                                                                    | Importieren<br>Abbrechen |
| Anzahl Bücher in Importdatei: <b>284</b><br>Bücher mit Schlüsseln gelesen: <b>284</b>                                                                                                    |                          |
| Protokoll                                                                                                    |                          |
| Lese MAB Datei D:\Programme\Delphi7\Projects\buecherei\_\$\L000248.MAB<br>D:\Programme\Delphi7\Projects\buecherei\_\$\L000248.MAB enthält 8995 Zei<br>Importdaten werden komprimiert<br>Es wurden 284 Bücher gefunden.<br>Daten werden in neue Liste aufbereitet<br>Liste mit Schlüsseln für 284 Büchern wurde erstellt.<br>Import in die Daten ist jetzt möglich. Drücken Sie den "Import"-Knopf | ein. 🔊                   |
|                                                                                                    | >                        |
|                                                                                                    |                          |

Mit einem Klick auf das Ordner-Symbol in der Zeile "Importdatei auswählen" kann die Datei bestimmt werden. Sie muss die Kennung "xxx.MAB" tragen (xxx = beliebiger Name).

Sobald die Datei selektiert wurde, werden die Anzahl der Bücher darunter angezeigt. Die Schlüssel werden dabei schon vorbereitet zur Verarbeitung.

Dann wird der Knopf "Importieren" freigeschaltet.

#### IMPORTIEREN - Was passiert da?

Sobald der Knopf betätigt wird, werden die vorbereiteten Daten in die Datenbank eingelesen. Anhand der Buchnummer wird zunächst bestimmt, ob das Buch schon bekannt ist. Dann wird dieses Buch ignoriert.

Ist das Buch unbekannt, wird es eingetragen.

#### **Besonderheiten:**

Fehler werden in dem größeren Feld angezeigt. Auch eine kleine Übersicht wie viele Bücher ignoriert wurden, ob es Datenbankfehler gab und wie viele Schreibvorgänge in die Datenbank als OK betrachtet wurden.

| Protokoll                                                                                                    |
|----------------------------------------------------------------------------------------------------|
| >> BuchNr : 25293005 existient schon! Wird ignoriert<br>>> BuchNr : 24646005 existient schon! Wird ignoriert<br>>> BuchNr : 24288004 existient schon! Wird ignoriert<br>>> BuchNr : 24854005 existient schon! Wird ignoriert<br>>> BuchNr : 25096005 existient schon! Wird ignoriert |
| Abgewiesen 0<br>Doppelt 284<br>Datenbankfehler 0<br>OK! 0                                                                                                    |

Dieser Vorgang des Einsortierens ist nicht ohne Probleme. Anhand der teilweise schlechten Erfassung der Daten in der Fremdbibliothek, kann es zu Meldungen kommen, wo ein nachträglicher Eingriff notwendig wird (Wichtige Felder sind leer z.B. Verfasser).

MACHEN SIE AUF ALLE FÄLLE VORHER EINE DATENSICHERUNG DER MDB-DATEI!!!

#### MANUELLE BÜCHERSUCHE - ONLINE

Da eine Online-Suche von Büchern mit der Version 1.6.3 jetzt möglich ist, wurde auch eine manuelle Möglichkeit nach Büchern zu suchen implementiert. Eine Suche bei **Google-Books** bringt die meisten positiven Ergebnisse. Ein zweiter Anbieter von Bücherinformationen ist die Online-Datenbank **ISBNDB**. Geben Sie in eines der Suchfelder einen Suchtext an (oder die ISBN-Nr per Scanner) und sie erhalten einige Infos die eventuell durch das Cover des Buches ergänzt werden.

Das Suchergebnis wird in ihrem Standardbrowser angezeigt. Eine automatische Übernahme der Daten aus dieser Anzeige ist nicht möglich. Das funktioniert nur bei direkter Eingabe der ISBN-Nr. auf dem Karteireiter "Bücher".

### Auswertungen – Was man wissen will

#### ALLGEMEINES

In der Übersicht gibt es eine Auswahl verschiedenster Abfragen. Nur einen Punkt können Sie wählen. Drücken Sie dann auf "Abfrage starten". Bei einigen Abfragen kann es länger dauern. Dann wird der Fortschrittsbalken aktiv und zeigt Ihnen wie weit die Abfrage bearbeitet wurde.

#### **Bibliotheks-Status**

Diese Stelle (rechts) zeigt alle aktuellen Daten an. Wie viele Bücher sind im Bestand. Die Ausleihquote, aktuelle Zahlen des Tages und die Anzahl der registrierten Benutzer.

#### AUSWERTUNGEN WEITERVERARBEITEN

Vorab sei darauf hingewiesen, dass sie in dem Ausgabefenster "Ergebnis der Auswertung" jederzeit mit der rechten Maustaste ein zweizeiliges Menü erscheinen lassen können. Es bietet an: "Ergebnis drucken" und "Ergebnis als CSV speichern".

|   | e .    |         | jo otarton          |              |                 | 0%            |   |
|---|--------|---------|---------------------|--------------|-----------------|---------------|---|
| Ē | Ergebr | nis der | Auswertung          |              |                 |               |   |
|   | AB     | uchNr   | Titel               |              | Verfasse        | •             | N |
|   |        | 4066    | Pferdegeschichten   |              | Christian Bi    | eniek Marlene | S |
|   |        | 4119    | Die Wanderhure      |              | Iny Lorent      | !             | S |
|   |        | 4143    | Monster Flo         |              | Tablonski I     | Marlene       | Z |
|   |        | 2985    | Ponygeschichten     | 🗃 🗃 Ergebnis | drucken         |               | S |
|   |        | 2325    | Der Mondbär         | 🔒 Ergebnis   | als CSV Speiche | rn 🛛          | S |
|   |        | 4134    | Ponyhofgeschichten  |              | Anne Braur      | 1             | S |
| T |        | 4133    | Der Bücherbär,Ponyg | eschichten   | Barbara Zo      | schke         | S |

#### Drucken

Achtung: Bevor sie das benutzen sollten sie folgendes wissen. Es wird keine Druckerauswahl angeboten, sondern direkt auf das als "Standard-Drucker" eingestellte Gerät ausgegeben. Der Ausdruck wird als Tabelle formatiert.

#### Als CSV speichern

Sie können der Auswertung in einem Folgedialog einen Namen geben. Es wird dann als EXCEL-Datei im CSV Format auf ihre Platte gespeichert. Die Datei kann in Excel geladen und weiter verarbeitet werden.

### HISTORIE FÜR EIN BUCH

| Die Bücherei - WohaSoft (c) 2004-2007                                                                                     |                                                                                                    |                                     |
|----------------------------------------------------------------------------------------------------|----------------------------------------------------------------------------------------------------|-------------------------------------|
| Datei Betrieb Verwaltung Hilfe                                                                                            |                                                                                                    |                                     |
| Wählen Sie<br>Historie für ein Buch<br>Bücherliste: Ausleihzeiten überschritten<br>Bücherliste: Wie oft ausgeliehen (daue | <ul> <li>Bücherliste: Mehr als einmal vorhanden</li> <li>Historie zur Person</li> <li>t länger)</li> </ul> | Bibliotheks-Status<br>Anzahl Bücher |
| Abfrage starten                                                                                                    | 0%                                                                                                    |                                     |
| Ergebnis der Auswertung                                                                                                   |                                                                                                    |                                     |

Identifizieren Sie im bekannten Dialog das BUCH. Sie erhalten dann die Übersicht, welche Personen dieses Buch bereits ausgeliehen hatten.

#### Bücherliste: Ausleihzeiten überschritten

Wählen Sie im erscheinenden Dialog die Anzahl der Tage aus, oberhalb dieser Grenze alle Bücher ausgegeben werden, die noch nicht zurückgegeben wurden. Die ausleihende Person kann so bestimmt werden.

#### Bücherliste: Wie oft ausgeliehen (dauert länger)

Es wird eine Liste der Bücher erstellt in der Reihenfolge ihrer Ausleihzyklen. Ein Klick in die Tabellenüberschrift sortiert die Spalte. Auf diese Weise kann "Ausleihen" auch

umgekehrt werden. Damit lassen sich Bücher bestimmen, die bis jetzt kein Interesse gefunden haben und vielleicht aussortiert werden könnten. Das Umsortieren kann auf langsamen Rechnern länger dauern. Es sieht so aus, als wäre in der Zeit die Anwendung "gestorben". Warten sie noch etwas.

|   | <ul> <li>Bücherlis</li> <li>Bücherlis</li> </ul> | e: Ausleihzeiten überschritten OH<br>e: Wie oft ausgeliehen (dauert länger) | Historie zur Person | Buch<br>Heute<br>Anzał | er ausgelienen1<br>e ausgeliehen1<br>nl Personen1 |
|---|--------------------------------------------------|-----------------------------------------------------------------------------|---------------------|------------------------|---------------------------------------------------|
|   | 🔗 Abfrag                                         | e starten                                                                   | 100%                |                        |                                                   |
| E | Ergebnis der                                     | Auswertung                                                                  |                     |                        |                                                   |
|   | Buchnum                                          | Titel                                                                       | Untertitel          | Verfasser              | Ausgeliehen                                       |
|   | 739                                              | Hexe Lilli und der Zirkuszauber                                             |                     | Knister                | 13                                                |
|   | 710                                              | Hexe Lili macht Zauberquatsch                                               |                     | Knister                | 12                                                |
|   | 2497                                             | Leselöwen                                                                   | Detektivgeschichten | Mai, Manfred           | 10                                                |
|   | 2320                                             | Conni und Flecki                                                            |                     | Boehme, Julia          | 18                                                |
|   | 1938                                             | Die wilden Hühner auf Klassenfahrt                                          |                     | Funke, Cornelia        | 10                                                |
|   | 672                                              | Die Cartoon Klassiker Sammlung                                              |                     | unbekannt              | 10                                                |

#### Bücherliste: Mehr als einmal vorhanden

Diese Abfrage versucht anhand gleicher Titel (<u>nicht</u> Untertitel) herauszubekommen, ob Bücher mehrfach vorhanden sind. Dieser Vorgang dauert wieder länger!

#### **Historie zur Person**

Bestimmen Sie zunächst die Person. Automatisch wird die Liste aller Bücher dazu ausgegeben, die jemals gebucht wurden.

Bei Fremdkontingenten, die nach Rückgabe an die andere Bücherei aus dem Programm gelöscht werden, gehen auch alle Buchungen verloren. Würden Teile der Kontingente später erneut übernommen, sind frühere Ausleihvorgänge nicht mehr zu erkennen.

#### Fremdkontingente

Sobald ganze Bücherlisten über das MAB Format (siehe Einstellungen) eingelesen wurden, sind diese in der Auswertung zu sehen.

| ) Historie für ein Buch<br>) Bücherliste: Ausleihzeiten überschritten<br>) Bücherliste: Wie oft ausgeliehen (dauert länger)                                                                                                    |                                         |                                       | <ul> <li>Bücherliste: Mehr als einmal vorhanden</li> <li>Historie zur Person</li> <li>Fremdkontingente</li> </ul> |    |  | n                                     |
|----------------------------------------------------------------------------------------------------|-----------------------------------------|---------------------------------------|----------------------------------------------------------------------------------------------------|----|--|---------------------------------------|
| Abfrage starten                                                                                                    |                                         |                                       | iakonany                                                                                                    | 0% |  |                                       |
| aebnis der Auswertung                                                                                                    |                                         |                                       |                                                                                                    |    |  |                                       |
| rgebnis der Auswertung<br>Hinzugefügt am /                                                                                                    | Anzahl                                  | Aussenständ                           | Lösche                                                                                                    |    |  |                                       |
| rgebnis der Auswertung<br>Hinzugefügt am /<br>29.04.2007                                                                                                    | Anzahl<br>284                           | Aussenständ                           | Lösche                                                                                                    |    |  |                                       |
| rgebnis der Auswertung<br>Hinzugefügt am /<br>29.04.2007<br>27.06.2007                                                                                                    | <b>Anzahl</b><br>284<br>2               | Aussenständ<br>2<br>0                 | Lösche                                                                                                    |    |  |                                       |
| rgebnis der Auswertung<br>Hinzugefügt am /<br>29.04.2007<br>27.06.2007<br>17.11.2007                                                                                                    | Anzahl<br>284<br>2<br>208               | Aussenständ<br>2<br>0<br>1            | Lösche                                                                                                    |    |  |                                       |
| Images         Images         Images< | Anzahl<br>284<br>2<br>208<br>205        | Aussenständ<br>2<br>0<br>1<br>1       | Lösche                                                                                                    |    |  | · · · · · · · · · · · · · · · · · · · |
| Images         Images         Images< | Anzahl<br>284<br>2<br>208<br>205<br>211 | Aussenständ<br>2<br>0<br>1<br>1<br>25 | Lösche<br>X<br>X<br>X                                                                                             |    |  |                                       |

Dabei sind die Kontingente mit ihrem Importdatum, der Anzahl neuer Bücher und noch vorhandener Außenstände zu sehen. Das 🛛 bietet die Option zum Entfernen der Büchergruppen an. Entsprechende Sicherheitsdialoge würden folgen.

Weiterhin kann man sich die Außenstände auch anzeigen lassen, um die Bücher noch einzutreiben. Dazu genügt ein Klick in das Feld Außenstände der jeweiligen Zeile die einen Wert größer "0" enthält.

Die folgende Liste der Außenstände ist nach den Spalten "Nachname" dann nach "Vorname" sortiert. Damit hat man die Möglichkeit gleich die ganze "Familie" zu erwischen.

| Ausser                    | nstände zu die                                                                                                    | sem                                                                                                    | ausgewählte                                                                                                    | en Kontingent                                                                                                    |                                                                                                    |
|---------------------------|----------------------------------------------------------------------------------------------------|----------------------------------------------------------------------------------------------------|----------------------------------------------------------------------------------------------------|----------------------------------------------------------------------------------------------------|----------------------------------------------------------------------------------------------------|
| Titel                     | Untertitel                                                                                                    | PNr                                                                                                    | Nachname                                                                                                    | Vorname                                                                                                    |                                                                                                    |
| Frag mich was             | Polizei                                                                                                    | 216                                                                                                    | THE REPORT OF                                                                                                    | Contraction of the second second second second second second second second second second second second second s                                                                                                    |                                                                                                    |
| Wie kleine Tiere groß wer |                                                                                                    | 189                                                                                                    | Contraction of the second                                                                                                    | and the second second se                                                                                                    |                                                                                                    |
| Tessloffs erstes Buch der |                                                                                                    | 10                                                                                                    | Contraction of the second                                                                                                    | CONTRACTOR OF THE OWNER OF THE OWNER                                                                                                    |                                                                                                    |
| Die Insekten sind los!    | Ein interaktives Bi                                                                                                    | 168                                                                                                    |                                                                                                    | Contraction and the second second                                                                                                    |                                                                                                    |
| Ogden, Charles: Edgar & E | In der Unterwelt                                                                                                    | 195                                                                                                    | CONTRACTOR NO.                                                                                                    |                                                                                                    |                                                                                                    |
| Die Pratenprinzessin      | der Fluch der Meerh                                                                                                    | 195                                                                                                    | CONTRACTOR OF STREET                                                                                                    |                                                                                                    |                                                                                                    |
| Ein Fall für Kwiatkowski  | Die Mozzarella-Fall                                                                                                    | 27                                                                                                    | And in the second second                                                                                                    | 1110                                                                                                    |                                                                                                    |
| Mein erstes Frage- und An | Hunde                                                                                                    | 136                                                                                                    |                                                                                                    | Contraction of the Contraction of the Contraction o |                                                                                                    |
| Was sagt das Stachelschwe | die witzigsten Sche                                                                                                    | 193                                                                                                    | 100000000000000000000000000000000000000                                                                                                    | 100000000                                                                                                    |                                                                                                    |
| Was ist was; 110          | Tiere im Zoo                                                                                                    | 201                                                                                                    | in the weater                                                                                                    | Contraction of the second second second second second second second second second second second second second s                                                                                                    |                                                                                                    |
| Ritter Rost ; Bd 3        | Ritter Rost und die                                                                                                    | 200                                                                                                    | Contraction Contractor                                                                                                    | The second second second second second second second second second second second second second second second se                                                                                                    |                                                                                                    |
| Millie in Paris           |                                                                                                    | 156                                                                                                    | And in case of the local division of the local division of the loc |                                                                                                    |                                                                                                    |
| Duden: Kennst du das?     | Die Haustiere                                                                                                    | 160                                                                                                    | CONTRACTOR OF THE OWNER                                                                                                    | 1.000                                                                                                    |                                                                                                    |
| Meyers kleine Kinderbibli | Tiere der Nacht                                                                                                    | 153                                                                                                    | Townson and                                                                                                    |                                                                                                    |                                                                                                    |
| Millie in Italien         |                                                                                                    | 153                                                                                                    | Common Common Comm                                                                                                    |                                                                                                    |                                                                                                    |
| Lesebiene, Lesestufe 1    | Jim will Cowboy wer                                                                                                    | 171                                                                                                    | - CALOR STREET, COLOR STREET, COLOR STREET,  |                                                                                                    |                                                                                                    |
| Der Bücherbär             | Abenteuergeschichte                                                                                                    | 171                                                                                                    | - Contraction - Contraction -  |                                                                                                    |                                                                                                    |
| Meyers kleine Kinderbibli | Im Reich der Dinosa                                                                                                    | 189                                                                                                    | Contraction of the second                                                                                                    |                                                                                                    |                                                                                                    |
| Tessloffs erstes Buch     | Tessloffs erstes Bu                                                                                                    | 222                                                                                                    | Contraction of the Contraction of the Contraction o | 1000 C                                                                                                    |                                                                                                    |
|                           | <b>Ausser</b><br><b>Titel</b><br>Frag mich was<br>Wie kleine Tiere groß wer<br>Tessloffs erstes Buch der<br>Die Insekten sind los!<br>Ogden, Charles: Edgar & E<br>Die Pratenprinzessin<br>Ein Fall für Kwiatkowski<br>Mein erstes Frage- und An<br>Was sagt das Stachelschwe<br>Was ist was; 110<br>Ritter Rost ; Bd 3<br>Millie in Paris<br>Duden: Kennst du das?<br>Meyers kleine Kinderbibli<br>Millie in Italien<br>Lesebiene, Lesestufe 1<br>Der Bücherbär<br>Meyers kleine Kinderbibli<br>Tessloffs erstes Buch | Aussenstände zu die         Titel       Untertitel         Frag mich was       Polizei         Wie kleine Tiere groß wer       Polizei         Tessloffs erstes Buch der       Die Insekten sind los!       Ein interaktives Bi         Ogden, Charles: Edgar & E       In der Unterwelt       der Fluch der Meerh         Die Pratenprinzessin       Die Mozzarella-Fall       Hunde         Mein erstes Frage- und An       Hunde       die witzigsten Sche         Was sagt das Stachelschwe       Die Haustiere       Tiere im Zoo         Ritter Rost ; Bd 3       Ritter Rost und die       Millie in Paris         Duden: Kennst du das?       Die Haustiere       Tiere der Nacht         Millie in Italien       Jim will Cowboy wer       Abenteuergeschichte         Lesebiene, Lesestufe 1       Jim will Cowboy wer       Abenteuergeschichte         Meyers kleine Kinderbibli       Im Reich der Dinosa       Tessloffs erstes Buch | Aussenstände zu diesem         Titel       Untertitel       PNr         Frag mich was       Polizei       216         Wie kleine Tiere groß wer       189       189         Tessloffs erstes Buch der       10       10         Die Insekten sind lost       Ein interaktives Bi       168         Ogden, Charles: Edgar & E       In der Unterwelt       195         Die Pratenprinzessin       der Fluch der Meerh       135         Ein Fall für Kwiatkowski       Die Mozzarella-Fall       27         Mein erstes Frage- und An       Hunde       136         Was sagt das Stachelschwe       die witzigsten Sche       193         Was ist was; 110       Tiere im Zoo       201         Ritter Rost ; Bd 3       Ritter Rost und die       200         Millie in Paris       56       156         Duden: Kennst du das?       Die Haustiere       160         Meyers kleine Kinderbibli       Tiere der Nacht       153         Lesebiene, Lesestufe 1       Jim will Cowboy wer       171         Der Bücherbär       Abenteuergeschichte       171         Meyers kleine Kinderbibli       Im Reich der Dinosa       189         Tessloffs erstes Buch       Tessloffs erstes Bu       222                                                                                                    | Aussenstände zu diesem ausgewählte         Titel       Untertitel       PNr       Nachname         Frag mich was       Polizei       216       10         Wie kleine Tiere groß wer       10       10       10         Die Insekten sind los!       Ein interaktives Bi       168       10         Ogden, Charles: Edgar & E       In der Unterwelt       195       10         Die Insekten sind los!       Ein interaktives Bi       168       10         Ogden, Charles: Edgar & E       In der Unterwelt       195       10         Die Pratenprinzessin       der Fluch der Meerh       195       10         Kein erstes Frage- und An       Hunde       136       10         Was sagt das Stachelschwe       Hunde       136       10         Was ist was; 110       Ritter Rost und die       200       10         Ritter Rost ; Bd 3       Ritter Rost und die       200       10         Millie in Paris       156       153       156         Duden: Kennst du das?       Die Haustiere       160       153         Millie in Italien       153       153       153         Lesebiene, Lesestufe 1       Jim will Cowboy wer       171       153         Lesebie                                                                                                    | Aussenstände zu diesem ausgewählten Kontingent         Titel       Untertitel       PNr       Nachname       Vorname         Frag mich was       Polizei       216       10       10       10       10       10       10       10       10       10       10       10       10       10       10       10       10       10       10       10       10       10       10       10       10       10       10       10       10       10       10       10       10       10       10       10       10       10       10       10       10       10       10       10       10       10       10       10       10       10       10       10       10       10       10       10       10       10       10       10       10       10       10       10       10       10       10       10       10       10       10       10       10       10       10       10       10       10       10       10       10       10       10       10       10       10       10       10       10       10       10       10       10       10       10       10       10 |

Die Knöpfe "Speichern" und "Drucken" erklären sich von selbst. Die Liste könnte ausgedruckt und in er Bücherei platziert sicher gute Dienste leisten, um die Personen zu ermahnen, die Außenstände zurückzugeben.

# Hinweise zum Einsatz von Barcode-Scannern

### ALLGEMEINES

Mit Version 1.6.3 wird das Feld ISBN-Nr. in den Objekten/Büchern eingeführt.

#### Funktionsweise von Scannern

Es gibt mehrere Systeme von Barcode-Scannern. Zwei davon habe ich ausprobiert (Testbericht: weiter unten). Im Prinzip ist das System aber immer gleich. Der Scanner erkennt den Barcode (ISBN-Nr. in diesem Fall) und reicht die Zahlen als Tastatureingabe getarnt direkt an die Stelle weiter, wo sich aktuell der Cursor im Programm befindet. Zusätzlich lassen sich die Scanner so programmieren, dass sie noch ein Tasten-Return hinterher senden. Damit wird sozusagen dann die im Feld hinterlegte Aktion ausgeführt – in unserem Beispiel dann die Suche im Internet.

#### Verwendung im Programm

Also immer erst ins Feld ISBN-Nr. klicken und den Cursor dort platzieren. Nun Scanner betätigen und warten bis die Zahlen im Feld erscheinen. Damit ist die Scann-Funktion erledigt.

Die ISBN-Nr wird geprüft, ob sie gültig ist (Prüfsumme). Hier können sie nicht einfach beliebige Zahlen speichern (Zweckentfremdung nicht möglich). Nur gültige ISBN-Nummern werden akzeptiert.

Wird in diesem Feld die Return-Taste selber nach der letzten Zahl gedrückt, erfolgt sofort eine Online-Abfrage. Bereits ausgefüllte Felder *Titel, Untertitel, Verfasser* und *Verlag* werden – wenn das Buch online gefunden wird – wieder überschrieben. Ich rate daher ZUERST DIE ISBN-NR bei der Neuerfassung einzufüllen und dann nur noch das zu Ergänzen was danach notwendig ist (Genre, Zustand). Nicht immer kommt zeitnah eine Antwort aus dem Internet zurück, deswegen können Sie alternativ jederzeit den rechts neben dem ISBN-Nr. Feld vorhandenen Button erneut betätigen.

Ihr Rechner hat keinen Internet-Zugang? Dann ist der Button "Holen" nicht aktiv (grau).

Beispiel: Erfassung der ISBN-Nr zu einem Buch - Ein Scanner hilft

| 20.04.2005    | Heute                      |                                                       |
|---------------|----------------------------|-------------------------------------------------------|
| vorhanden     | •                          | $\frown$                                              |
| 9783492700849 | (                          | Holen                                                 |
|               | vorhanden<br>9783492700849 | Vorhanden         •           9783492700849         • |

#### Scannertypen und deren Einsatz – Kleiner Testbericht

#### Handscanner mit USB-Kabel

Ich habe mir einen Handscanner bei Amazon bestellt: Typ: König USB Barcode Handscanner für 39,37 Euro (Versandkostenfrei). Das Teil kommt mit einer kurzen Beschreibung weil es nicht viel zu sagen gibt. Umfangreich ist die Barcodesammlung, mit der man den Scanner auf

verschiedenste Optionen und Codes einstellen kann. Super war – ich musste nichts machen – er war optimal konfiguriert. Einfach in die USB-Dose gesteckt, von Windows 7 erkannt und sofort benutzbar.

Er piepst recht laut, wenn er was erkannt hat. Das

lässt sich nicht verändern – leider.

Das Kabel ist 2 Meter lang – vollkommen ausreichend für Büchereien.

#### Barcode-Erkennung per WebCam

Ja, ich war auch überrascht. Das geht auch und ist fast genau so einfach. Ich habe eine Logitech-Cam Pro 5000 und fand ein kostenloses Programm im Internet, das genau dafür erstellt wurde: Scannen über

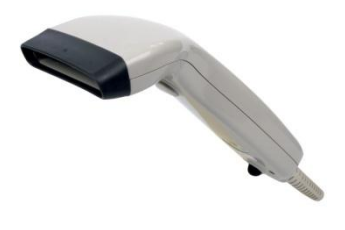

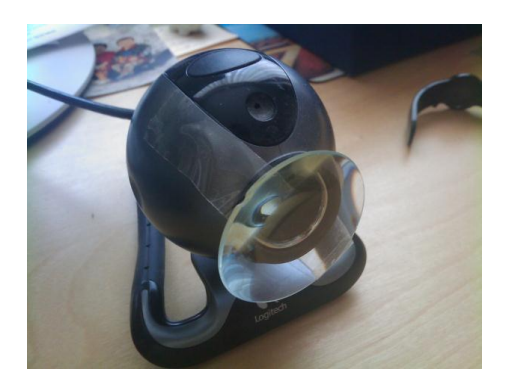

die WebCam. → <u>http://www.bcwebcam.de/</u>

Die WebCam einmalig angeben als Quelle und schon ist es bereit. Die Nutzung ist selbsterklärend. Wie bei einem Handscanner wird der erkannte Code in Zahlen umgewandelt und in das aktuelle Eingabefeld geschoben.

Zugegeben. <u>Ein kleines Problem</u> gilt es zu überwinden. Der Focus der WebCams ist hier ein Problem. Die kleinen Teile sind überwiegend nicht manuell fokusierbar (Schärfeeinstellung). Der Fokus stellt oft erst ab ca. 10 cm scharf. Das ist zu weit weg für die Erkennung.

<u>Lösung</u>: man muss der WebCam ein "Monokel" verpassen. Richtig gelesen. Eine kleine Vergrößerungslinse wird benötigt. Die habe ich einer kleinen billigen Leselupe "entnommen" und vor die WebCam geklebt. Eine alte Brille tut es auch ;-)

### Was es noch zu sagen gibt:

Seit Version 1.6.1 gibt eine Updateprüfung. Wenn der Rechner, auf dem das Bücherei-Programm läuft, eine Internetverbindung hat, erfolgt eine Prüfung, ob eine neue Version vorliegt. Dies geschieht bei jedem Programmstart einmalig. Diese automatische Prüfung kann über den Menüpunkt "Info" geschaltet werden. War der Punkt deaktiviert und wird jetzt eingeschaltet, dann erfolgt nach weiteren 60 Sekunden ein Hinweis – nur wenn eine neue Version gefunden wurde – ansonsten werden sie nicht belästigt.

#### Neue Version gefunden, was dann?

Wird eine neue Version gefunden, gibt es einen kurzen Text im Folgedialog mit den wichtigsten Änderungen. Danach können Sie das Paket als ZIP Datei gleich in das aktuelle Programmverzeichnis herunterladen lassen. Entpacken Sie die Datei aus dem ZIP-File. Es handelt sich um ein ausführbares SETUP. Starten sie dieses Programm damit die neue Version installiert wird. Sichern Sie vorher!

Sichern Sie IMMER vorher ihre *Bücherei.MDB* – Datenbankdatei und die *Bücherei.EXE*. Beide gehören immer zusammen. Wenn die neue Version gestartet wurde, passt diese einmalig die Datenbank an. Dadurch wird eine Sperre aktiv, die verhindert, dass ältere Programmversionen sicherheitshalber nicht ins Schleudern geraten und ggf. Daten kaputt machen.

Also folgt meine Empfehlung:

Vor neuen Programmversionen nicht nur die MDB Datei sondern auch das Programm *"Bücherei.exe"* sichern. Nur beides zusammen vom gleichen Stand passt dann zusammen.

**Spaltenbreiten** in Datenbankfenstern können ja geändert werden. Diese Breiten werden automatisch auf ihrem Rechner gespeichert. Es gibt aber auch Spalten, die sind für Sie uninteressant. Bei Büchern ist dies die "Objekt-ID" und bei Personen die "Personen-ID". Diese Spalten schieben sie einfach soweit zusammen, bis diese fast unsichtbar sind.

**Sortierungsanzeige** von Datenbankspalten. Hier erscheint ein kleines graues Dreieck vor dem Spaltennamen. Das zeigt die Sortierreihenfolge an und ändert die Richtung, wenn Sie nochmals auf die Spaltenüberschrift klicken. Bei größeren Datenmengen müssen sie nach dem Klick einige Sekunden Geduld haben, bis die Liste neu aufgebaut wird.

**Datensicherungen** zum Programmende. Wird sehr empfohlen insbesondere mit einem USB-Stick, dem ein festes Laufwerk zugewiesen wurde. Dann können Sie dieses Laufwerk auswählen. Die Datenbank wird dann nach Verlassen des Programms automatisch dort hin kopiert. Sollte der Rechner mal kaputt gehen, haben Sie eine Sicherung! Die Spaltenbreiten, die Sie eingestellt haben, werden nicht mit in die Sicherung aufgenommen.

Ein **Datenexport** ist nicht so einfach zu realisieren. Dabei rede ich nicht von der technischen Seite, denn die ist es nicht. Es ist das Format, in dem die Daten danach vorliegen sollen. Da es keinen Standard für kleinere Bibliotheken gibt (nur für große), käme es darauf an, wo die Daten einmal weiter verwendet werden sollen. Aus diesem Grund ist die Datenbankdatei auch nicht verschlüsselt und lässt sich mit MS-Access und dessen Bordmittel in diverse Formate ausgeben. Interessant wären dabei sicher in erster Linie die Bücherlisten, evtl. noch die Personen. Exportiert man diese Listen z.B. in ein Excel-Format kann man die Spalten passend machen, umbenennen und dann in der Regel wieder in andere Produkte importieren. Ich musste feststellen, dass ein Export im Programm bislang keinen Sinn machte.

# Fehlerberichte

Das Programm wird von einem Fehlerreporter beobachtet. Bei einem Absturz meldet er sich und bietet an, einen Fehlerbericht zu speichern. Die Datei "bugreport.txt" sollten Sie mir zukommen lassen. So kann ich die Qualität des Programms weiter verbessern. E-Mail: hallmann@partenheim.de.

# Haftungsausschluss

Durch die Verwendung des Programms, erklären sich alle Nutzer damit einverstanden, dass ich keine Haftung für Schäden aller Art übernehme, die eventuell durch das Programm entstehen. Sind sie damit nicht einverstanden, löschen Sie alle dazugehörigen Dateien und Programmteile.

# Nutzungsrechte

Dem Nutzer des Programms wird es gestattet, dass Programm auf allen seinen Rechnern zu installieren. Eine Weitergabe egal ob kostenfrei oder gewerblich ist nicht gestattet. Der Bezug des Produktes erfolgt ausschließlich über den Ersteller.

Partenheim, im Januar 2011

Wolfgang Hallmann Freiherrr-von-Wallbrunn-Str. 42 D-55288 Partenheim

E-Mail: <u>hallmann@partenheim.de</u> Internet: <u>http://www.die-buecherei.de</u>

Es folgt die Historie der Änderungen.

### Version 1.6.3 – September 2011

Neuerungen:

- **Installation der Software über ein richtiges SETUP**. Neuinstallationen und Updates werden nur noch als ganzes Setup ausgeliefert. Ein umständliches Kopieren per Hand ist nicht mehr notwendig.
- **Spaltenbreiten bei Neuinstallation vorbelegt**. Bisher waren bei einer Neuinstallation alle Tabellenspalten zusammengeschoben. Man musste diese erst einmalig einrichten. Sie wurden dann so gespeichert. Diese Arbeit entfällt jetzt auch. Natürlich können sie alle Spalten trotzdem noch bearbeiten.
- Einführung der Möglichkeit eine ISBN-Nr. mit zu erfassen. Zu den Objekten/Büchern kann in einem neuen Feld jetzt auch die ISBN-Nr. mit erfasst werden. Das ist kein Zwang, bringt aber einige Vorteile. Zur Erfassung dieser Nummer ist ein Barcode-Scanner empfehlenswert (ca. 40 Euro). Dazu mehr im Laufe der Beschreibung unten.
- Buchdaten: Titel, Autor, Verlag können aus dem Internet geladen werden. Dazu wird die ISBN-Nr. benötigt. Mehrere Dienste werden dazu befragt. Die Daten erscheinen sofort nach Eingabe der ISBN-Nr. in den jeweiligen Feldern.
- ISBN-Nr. kann im Feld "Buch-Nr." (per Scanner) eingelesen werden. Wenn vorhanden wird diese in die echte Buch-Nummer ausgetauscht. Dies spart das Aufbringen von extra Buch-Nr.-Barcodes. Alles läuft über die ISBN-Nr. Doppelte ISBN-Nrn? Dann wird die Buchnummer stattdessen doch benötigt.
- Autom. Buch-Nr. erstellen: Einstellbares Kontingent (s. Einstellungen) Fremdkontingente können unberücksichtigt bleiben weil nicht Eigentum.
- Online-Abfrage von Bücherdaten über Google-Books und ISBNDB. Anzeige erfolgt im ihrem Browser

Weitere Änderungen:

- Automatische Buchnummernvergabe war fehlerhaft und ist jetzt repariert.
- Neu erfasste Personen wurden in der Ausleihe nicht gleich angezeigt. Jetzt schon!
- Bei Rückgabe von Büchern im Buch-Modus wird oben rechts das Genre mit eingeblendet. Das hilft in einigen Situationen die Bücher wieder ins richtige Regal zurückzustellen.
- Wurde ein neues Buch erfasst und die Buchnummer vergessen zu füllen, dann gab es eine hässliche Datenbank-Fehlermeldung.
- Nach einer Ausleihe/Rückgabe-Aktion wird der Cursor gleich wieder ins Buch-Nr. Feld gestellt – bereit für die nächste Aktion. Gut für Umgang mit Scannern
- Datenbank komprimieren: Nur bei wirklich vielen Aktivitäten macht es Sinn, gelegentlich die gelöschten Datensätze entfernen zu lassen.

### Version 1.6.2 – März 2011

Neuerungen:

 Die Buchnummer ist jetzt alphanumerisch. Sie können jetzt auch Buchstaben verwenden, falls sie zum Beispiel schon ein System verwenden, welches dies notwendig macht. Dadurch ändert sich auch die Sortierreihenfolge in den Listen für das Feld "Buchnummer". Da es sich jetzt um eine reine Textsortierung handelt, müssen sie damit rechnen, dass zum Beispiel ein Buch "1001" nicht nach "1000" sondern evtl. erst nach Buch "10000" erscheint. Es wird ihnen sicher auffallen, aber bitte nicht wundern. Das lässt sich nicht beeinflussen. Ist also eher nur etwas für das Auge. Die Buchnummer kann maximal 20 Stellen lang sein. Brauchen Sie mehr? E-Mail senden.

Weitere Änderungen:

- In allen Feldern, die eine **Such- oder Eingrenzfunktion** erfüllen, können **jetzt auch Leerstellen** verwendet werden. Bislang konnte nur nach einem Einzelwort gesucht werden.
- In den verschiedenen Auswertemöglichkeiten, gab es noch einige Probleme bei der **Sortierung der Spalten**. Soweit es möglich war, wurde dies **behoben**.

### Version 1.6.1 – Februar 2011

Weitere Fehlerbehebungen:

- Buchungsmodus: Buchnummer: Im Feld Buch-Nr. ging keine Rücktaste
- Auswertungen: Ergebnis Spaltenbeschriftungen nicht immer korrekt
- Auswertungen: Bücherlisten Mehr als einmal vorhanden Abfrage auf Titel begrenzt. Dafür werden für alle Titel auch die Untertitelversionen aufgelistet. Die Summe hinter jeder Zeile sagt etwas über die Summe der Titel aus.
- Auswertungen: Der Fortschrittsbalken blieb vor dem Ende hängen (Optik)
- Fremdkontingente: Zeichenwandlung in Windowszeichensatz korrigiert
- Startbildschirm zur Ladezeit: Versionsinfo fehlte wenn Programm umbenannt wurde.
- **Schnellumschaltung**: Taste STRG-W (W wie wechseln) *Im Eingabefeld der Ausleihe*, kann ab sofort mit STRG-W schnell der Modus gewechselt werden.

### Version 1.6 – Januar 2011

Was gibt es Neues?

- Pflege der Genre-Typen durch den Benutzer
- Automatische Updateprüfung wenn Internetanschluss vorhanden
- Anpassung zweiter Datentypen in der Datenbank
- Info-Tabelle in der Datenbank für Versionspflege
- Personennummer und Buchnummer jetzt bis zu 20 Zahlen lang
- Auswertung: Das Ergebnis kann gedruckt/gespeichert werden
- Kleinere Anzeigefehler behoben.
- Anzeigeinfo bei Programmstart (Splash-Screen)
- Menü aufgeräumt und Hilfe in Info umbenannt